# Parallels<sup>®</sup> Pro Control Panel

## Parallels Pro Control Panel 10.3.4 for Windows 2003 Localization Guide

#### Legal and Copyright Notice

ISBN: N/A Parallels 660 SW 39<sup>th</sup> Street Suite 205 Renton, Washington 98057 USA Phone: +1 (425) 282 6400 Fax: +1 (425) 282 6444

© Copyright 2007 Ensim Corporation. All rights reserved. © Copyright 2009 Parallels, Inc. All rights reserved.

Distribution of this work or derivative of this work in any form is prohibited unless prior written permission is obtained from the copyright holder.

Product and service names mentioned herein are the trademarks of their respective owners.

#### Contents

| Preface                                                 | 4      |
|---------------------------------------------------------|--------|
| Typographical Conventions<br>Feedback and Support       | 4<br>5 |
| Localization Guidelines                                 | 6      |
| Translation Kit Contents                                | 7      |
| Localizing the Text String Files                        | 8      |
| Special Guidelines for Localizing the Text String Files | . 9    |
| Installing the Translated Text String Files             | 10     |
| Localizing the Online Help Files                        | 12     |
| Online Help Location                                    | 12     |
| Translating and Installing Online Help Files            | 14     |
| Appendix A. Languages and Directory Names               | 16     |

## Preface

#### In this section:

| Typographical Conventions | 4 |
|---------------------------|---|
| Feedback and Support      | 5 |

### **Typographical Conventions**

Before you start using this guide, it is important to understand the documentation conventions used in it.

The following kinds of formatting in the text identify special information.

| Formatting<br>convention | Type of Information                                                                                                    | Example                                                                             |
|--------------------------|----------------------------------------------------------------------------------------------------|-------------------------------------------------------------------------------------|
| Special Bold             | Items you must select, such<br>as menu options, command<br>buttons, or items in a list.                                                                                           | Go to the <b>System</b> tab.                                                        |
|                          | Titles of chapters, sections, and subsections.                                                                                                    | Read the <b>Basic</b><br>Administration chapter.                                    |
| Italics                  | Used to emphasize the<br>importance of a point, to<br>introduce a term or to<br>designate a command line<br>placeholder, which is to be<br>replaced with a real name<br>or value. | The system supports the so called <i>wildcard character</i> search.                 |
| Monospace                | The names of commands, files, directories, and domain names.                                                                                                    | The license file is located<br>in the<br>http://docs/common/<br>licenses directory. |

| Preformatted         | On-screen computer output<br>in your command-line<br>sessions; source code in<br>XML, C++, or other<br>programming languages. | <b># ls -al /files</b><br>total 14470 |
|----------------------|----------------------------------------------------------------------------------------------------|---------------------------------------|
| Preformatted<br>Bold | What you type, contrasted with on-screen computer output.                                                                     | <pre># cd /root/rpms/php</pre>        |
| CAPITALS             | Names of keys on the keyboard.                                                                                                | SHIFT, CTRL, ALT                      |
| KEY+KEY              | Key combinations for which<br>the user must press and<br>hold down one key and<br>then press another.                         | CTRL+P, ALT+F4                        |

### **Feedback and Support**

To take advantage of Parallels Pro Control Panel (formerly known as Ensim Pro) support services or to find additional product documentation, visit Parallels Pro Control Panel Online Support at <u>http://www.parallels.com/en/support/pro/</u>.

To log in to Parallels Pro Control Panel online support, submit the form at <u>https://www.parallels.com/en/support/pro/form/</u>.

If you have found a mistake in this guide, or if you have suggestions or ideas on how to improve this guide, please send your feedback using the online form at <u>http://www.parallels.com/en/support/usersdoc/</u>. Please include in your report the guide's title, chapter and section titles, and the fragment of text in which you have found an error.

# **Localization Guidelines**

For languages and directory names that map to each language, see the **language and directory names table** in Languages and Directory Names (on page 16). Please review the list and replace **all** instances of *<language\_directory>* in this document with the corresponding directory name values from the **Directory name** column.

**Important:** Parallels Pro Control Panel for Windows does **not** support International Domain Names (IDN). It also does **not** provide support for Microsoft<sup>®</sup> Windows 95, Windows 98, and Windows ME client tools localized to double-byte character sets.

**Note:** For simplicity, we will refer to Parallels Pro Control Panel 10.3.4 for Windows as "Parallels Pro Control Panel" throughout this document.

# **Translation Kit Contents**

The translation kit for Parallels Pro Control Panel includes this guide and the following components.

| Component               | Description                                                                           |
|-------------------------|---------------------------------------------------------------------------------------|
| pcpw_source_strings.zip | Source strings in text file format.                                                   |
| OnlineHelpSDK_Pack.exe  | Self-extracted package for building<br>Online help from the translated help<br>files. |

# Localizing the Text String Files

The text strings are provided in the epw\_source\_strings.zip file. You will need to use the WinZip<sup>®</sup> utility to decompress and open the zip file and extract the files within, then use a text editor such as Notepad to translate the text strings.

The following files are packaged in the zip file:

- COLDFUSION.strings.po
- DNS.strings.po
- MAIL.strings.po
- platform.strings.po
- URCHIN4.strings.po
- WVH.strings.po
- wwp.DNS.strings.po
- wwp.MAIL.strings.po
- wwp.platform.strings.po
- wwp.URCHIN4.strings.po
- wwp.WVH.strings.po

To localize the strings and offer a new language in the Parallels Pro Control Panel, you need to translate the strings, then install the translated strings on the Parallels Pro Control Panel server.

The text strings used in the Parallels Pro Control Panel are stored in text files as key-value sets. The key represents the unique identifier for the message string (msgid) and the value (msgstr) represents the actual message string displayed to the user.

The following is a sample entry from a localized (French) file.

```
msgid "MSGID_254"
msgstr "Nouveau nom de l'organisation"
```

where:

- The msgid line includes the message identifier.
- The msgstr line includes the actual message string (the French version of the source English string).

# Special Guidelines for Localizing the Text String Files

When modifying the text files, follow these guidelines.

- Only modify the actual message string in the msgstr line.
- Do not modify the identifier in the msgid line.
- Do not translate API (application programming interface) calls or classes. These appear as compound words, such as GetFromDB, QuotaGroups, QuotaTypes, and ContainedType; they are used by the API, which is not translated.
- Do save the translated files with the correct Unicode encoding.

Use UTF8Encoding (**UTF8**) for all **Latin character sets** (for example, Dutch, English, French, German, Portuguese, and Spanish) and UTF16Encoding (**UTF16**) for all **non-Latin character sets** (for example, Japanese).

## Installing the Translated Text String Files

After you have translated the files, you can install them on the Parallels Pro Control Panel server. This enables you to view the translated strings when you log on to the control panel.

- > To install the translated files:
- Remotely login to the Parallels Pro Control Panel server using Remote Desktop (How-to article: <u>http://www.microsoft.com/windowsxp/pro/using/howto/gomobile/remot</u> <u>edesktop/default.asp</u>).
- 2 Transfer the translated files onto the Parallels Pro Control Panel server.
- 3 Create a directory with the name <*language\_directory*> in the following locations:
  - C:\Program
     Files\Ensim\WEBppliance\cp\admin\resources\
  - C:\Program Files\Ensim\WEBppliance\cp\admin\siteadmin\serviceComponent s\filemanager\FMWeb\</language\_directory>

**Note:** <*language\_directory*> is a special name used to map directory names to available languages. For the complete list of languages and corresponding directory names, see the **language directory name table** (Languages and Directory Names (on page 16) section). To get the list of supported languages, type the command reglangpack -1 on the Parallels Pro Control Panel server.

- 4 Copy all the translated files to C:\Program
  Files\Ensim\WEBppliance\cp\admin\resources\language\_direc
  tory>.
- 5 If there is an older version of a file, the new version should replace it. From the DOS shell, do the following:
  - a Change directory (cd) to C:\Program Files\Ensim\WEBppliance\cp\admin\resources.
  - **b** Type the following commands.

net stop w3svc

reglangpack -s <epserver>

where **<epserver>** is the name or IP address of the Parallels Pro Control Panel server.

net start w3svc

6 Change directory (cd) to C:\Program Files\Ensim\WEBppliance\cp\admin\siteadmin\serviceCom ponents\filemanager\FMWeb\resources and repeat step b in the preceding step.

The translated files are installed and you will be able to view the translated strings when you log on to the control panel.

# Localizing the Online Help Files

The Parallels Pro Control Panel online Help files are provided in the self-extracted package OnlineHelpSDK\_package.exe.

To view the Help system in languages other than English, you must translate the Help content into the language of choice, and then build a package to install the translated files (on page 14).

**Note:** It is not possible to add a new language to the existing Online Help in English. After you translated the guide, you need to replace the English online help with the translated files.

#### **Online Help Location**

Parallels Pro Control Panel for Windows Online Help is located in the directory \$Parallels Pro Control Panel Install Dir\$\cp\admin\help. If you installed Parallels Pro Control Panel under C:\Program Files, the path for the cp\admin directory will be installed into C:\Program Files\Ensim\WEBppliance\cp\admin\help.

The online help guides are located in the following subfolders:

ispadmin - general help for Server Administrator.

ispadmin\Services\ - subfolder for Server Administrator's Web Hosting and DNS services help for Server Administrator

- ispadmin\Services\WebHosting\<version> Web hosting service help for Server Administrator, where <version> is Parallels Pro Control Panel version (currently, 10.3.4).
- ispadmin\Service\DNSService\<version> Web hosting service help for Server Administrator
- respadmin general help for Reseller Administrator.

 ${\tt resadmin} evices \$  - subfolder for Reseller Administrator's Web Hosting and DNS services help

- resadmin\Services\WebHosting\<version> Web hosting service help for Reseller Administrator
- resadmin\Service\DNSService\<version> Web hosting service help for Reseller Administrator
- siteadmin general help for Site Administrator.

 $\texttt{sitedmin}\end{services}$  - subfolder for Site Administrator's Web Hosting and DNS services help

- siteadmin\Services\WebHosting\<version> Web hosting service help for Site Administrator
- siteadmin\Service\DNSService\<version> Web hosting service help for Site Administrator
- useradmin general help for User Administrator.

 ${\tt useradmin}Services\$  - subfolder for User Administrator's Web Hosting and DNS services help

 useradmin\Services\WebHosting\<version> - Web hosting service help for User Administrator

## Translating and Installing Online Help Files

- > To translate the online help files:
- 1 Create a folder and download the OnlineHelpSDK\_package.exe file there.
- 7 Run OnlineHelpSDK\_package.exe. This will extract the Build\_SDK subfolder in the current folder. The up-to-date version of Online Help is located in the Build\_SDK\Wix\Help\cp\admin\Help\ folder. The structure of the online help folders is the same as of the Online Help installed in the Parallels Pro Control Panel.
- 8 Translate the online help \*.htm files into your language, preserving the file names and folder structure in the Build SDK\Wix\Help\cp\admin\Help\ folder.

**Note:** Some .htm files are generated for navigation purposes and don't need to be translated.

**Note:** To make the **Search** option in the Online Help index page work in your language, you need to translate the English text in the Pages array in the dhtml\_search.js files across the Online Help.

- > To build a package of translated files:
- Make sure you have .NET Framework 2.0 installed. You can download it from <u>http://www.microsoft.com/downloads/details.aspx?FamilyID=0856EAC</u> B-4362-4B0D-8EDD-AAB15C5E04F5 and install.
- **9** Download and install NAnt, the .NET build tool, from <u>http://nant.sourceforge.net/</u>.
- **10** Download and install the WiX Windows installer, version 2.x, from <u>http://wix.sourceforge.net/</u>.
- 11 In the Build\_SDK folder, edit the file buildHelpSDK.bat. In the first line of the file, set the paths to the folders with NANT and Wix installations (the latter comes with the SDK and located in the Build SDK\Soft\Wix folder). The file will look like:

```
set path=%path%;c:\Program Files\nant\bin\;c:\Program
Files\wix\;
```

```
nant -buildfile:HelpSDK.build
```

**12** Run buildHelpSDK.bat:

buildHelpSDK.bat

This will build the MSI package named Custom\_Parallels\_Pro\_Online\_Help-10.3.4.msi. Now you can install the localized help package instead of the default Online Help.

- > To install the package with localized online help:
- 1 Uninstall the default Parallels Pro 10..3.1 for Windows Online Help from the Windows' Add or Remove Programs interface.
- **13 Run and install the built** Custom\_Parallels\_Pro\_Online\_Help-10.3.4.msi.

# Appendix A. Languages and Directory Names

The following table provides a complete list of languages and corresponding directory names.

| Language                      | Directory name<br><language_directory></language_directory> |
|-------------------------------|-------------------------------------------------------------|
| Afrikaans                     | af                                                          |
| Afrikaans (South Africa)      | af-ZA                                                       |
| Albanian                      | sq                                                          |
| Albanian (Albania)            | sq-AL                                                       |
| Arabic                        | ar                                                          |
| Arabic (Algeria)              | ar-DZ                                                       |
| Arabic (Bahrain)              | ar-BH                                                       |
| Arabic (Egypt)                | ar-EG                                                       |
| Arabic (Iraq)                 | ar-IQ                                                       |
| Arabic (Jordan)               | ar-JO                                                       |
| Arabic (Kuwait)               | ar-KW                                                       |
| Arabic (Lebanon)              | ar-LB                                                       |
| Arabic (Libya)                | ar-LY                                                       |
| Arabic (Morocco)              | ar-MA                                                       |
| Arabic (Oman)                 | ar-OM                                                       |
| Arabic (Qatar)                | ar-QA                                                       |
| Arabic (Saudi Arabia)         | ar-SA                                                       |
| Arabic (Syria)                | ar-SY                                                       |
| Arabic (Tunisia)              | ar-TN                                                       |
| Arabic (U.A.E.)               | ar-AE                                                       |
| Arabic (Yemen)                | ar-YE                                                       |
| Armenian                      | hy                                                          |
| Armenian (Armenia)            | hy-AM                                                       |
| Azeri                         | az                                                          |
| Azeri (Cyrillic) (Azerbaijan) | az-AZ-Cyrl                                                  |
| Azeri (Latin) (Azerbaijan)    | az-AZ-Latn                                                  |

| Language                              | Directory name<br><language_directory></language_directory> |
|---------------------------------------|-------------------------------------------------------------|
| Basque                                | eu                                                          |
| Basque (Basque)                       | eu-ES                                                       |
| Belarusian                            | be                                                          |
| Belarusian (Belarus)                  | be-BY                                                       |
| Bulgarian                             | bg                                                          |
| Bulgarian (Bulgaria)                  | bg-BG                                                       |
| Catalan                               | са                                                          |
| Catalan (Catalan)                     | ca-ES                                                       |
| Chinese (Hong Kong S.A.R.)            | zh-HK                                                       |
| Chinese (Macau S.A.R.)                | zh-MO                                                       |
| Chinese (People's Republic of China)  | zh-CN                                                       |
| Chinese (Simplified)                  | zh-CHS                                                      |
| Chinese (Singapore)                   | zh-SG                                                       |
| Chinese (Taiwan)                      | zh-TW                                                       |
| Chinese (Traditional)                 | zh-CHT                                                      |
| Croatian                              | hr                                                          |
| Croatian (Croatia)                    | hr-HR                                                       |
| Czech                                 | CS                                                          |
| Czech (Czech Republic)                | cs-CZ                                                       |
| Danish                                | da                                                          |
| Danish (Denmark)                      | da-DK                                                       |
| Divehi                                | div                                                         |
| Divehi (Maldives)                     | div-MV                                                      |
| Dutch                                 | nl                                                          |
| Dutch (Belgium)                       | nl-BE                                                       |
| Dutch (Netherlands)                   | nl-NL                                                       |
| English                               | en                                                          |
| English (Australia)                   | en-AU                                                       |
| English (Belize)                      | en-BZ                                                       |
| English (Canada)                      | en-CA                                                       |
| English (Caribbean)                   | en-CB                                                       |
| English (Ireland)                     | en-IE                                                       |
| English (Jamaica)                     | en-JM                                                       |
| English (New Zealand)                 | en-NZ                                                       |
| English (Republic of the Philippines) | en-PH                                                       |

| Language                                                | Directory name<br><language_directory></language_directory> |
|---------------------------------------------------------|-------------------------------------------------------------|
| English (South Africa)                                  | en-ZA                                                       |
| English (Trinidad and Tobago)                           | en-TT                                                       |
| English (United Kingdom)                                | en-GB                                                       |
| English (United States)                                 | en-US                                                       |
| English (Zimbabwe)                                      | en-ZW                                                       |
| Estonian                                                | et                                                          |
| Estonian (Estonia)                                      | et-EE                                                       |
| Faroese                                                 | fo                                                          |
| Faroese (Faroe Islands)                                 | fo-FO                                                       |
| Farsi                                                   | fa                                                          |
| Farsi (Iran)                                            | fa-IR                                                       |
| Finnish                                                 | fi                                                          |
| Finnish (Finland)                                       | fi-Fl                                                       |
| French                                                  | fr                                                          |
| French (Belgium)                                        | fr-BE                                                       |
| French (Canada)                                         | fr-CA                                                       |
| French (France)                                         | fr-FR                                                       |
| French (Luxembourg)                                     | fr-LU                                                       |
| French (Principality of Monaco)                         | fr-MC                                                       |
| French (Switzerland)                                    | fr-CH                                                       |
| FYRO Macedonian                                         | mk                                                          |
| FYRO Macedonian (Former Yugoslav Republic of Macedonia) | mk-MK                                                       |
| Galician                                                | gl                                                          |
| Galician (Galician)                                     | gl-ES                                                       |
| Georgian                                                | ka                                                          |
| Georgian (Georgia)                                      | ka-GE                                                       |
| German                                                  | de                                                          |
| German (Austria)                                        | de-AT                                                       |
| German (Germany)                                        | de-DE                                                       |
| German (Liechtenstein)                                  | de-Ll                                                       |
| German (Luxembourg)                                     | de-LU                                                       |
| German (Switzerland)                                    | de-CH                                                       |
| Greek                                                   | el                                                          |
| Greek (Greece)                                          | el-GR                                                       |
| Gujarati                                                | gu                                                          |

| Language                               | Directory name<br><language_directory></language_directory> |
|----------------------------------------|-------------------------------------------------------------|
| Gujarati (India)                       | gu-IN                                                       |
| Hebrew                                 | he                                                          |
| Hebrew (Israel)                        | he-IL                                                       |
| Hindi                                  | hi                                                          |
| Hindi (India)                          | hi-IN                                                       |
| Hungarian                              | hu                                                          |
| Hungarian (Hungary)                    | hu-HU                                                       |
| Icelandic                              | is                                                          |
| Icelandic (Iceland)                    | is-IS                                                       |
| Indonesian                             | id                                                          |
| Indonesian (Indonesia)                 | id-ID                                                       |
| Invariant Language (Invariant Country) |                                                             |
| Italian                                | it                                                          |
| Italian (Italy)                        | it-IT                                                       |
| Italian (Switzerland)                  | it-CH                                                       |
| Japanese                               | ја                                                          |
| Japanese (Japan)                       | ja-JP                                                       |
| Kannada                                | kn                                                          |
| Kannada (India)                        | kn-IN                                                       |
| Kazakh                                 | kk                                                          |
| Kazakh (Kazakhstan)                    | kk-KZ                                                       |
| Konkani                                | kok                                                         |
| Konkani (India)                        | kok-IN                                                      |
| Korean                                 | ko                                                          |
| Korean (Korea)                         | ko-KR                                                       |
| Kyrgyz                                 | ky                                                          |
| Kyrgyz (Kyrgyzstan)                    | ky-KZ                                                       |
| Latvian                                | lv                                                          |
| Latvian (Latvia)                       | lv-LV                                                       |
| Lithuanian                             | lt                                                          |
| Lithuanian (Lithuania)                 | lt-LT                                                       |
| Malay                                  | ms                                                          |
| Malay (Brunei Darussalam)              | ms-BN                                                       |
| Malay (Malaysia)                       | ms-MY                                                       |
| Marathi                                | mr                                                          |

| Language                     | Directory name<br><language_directory></language_directory> |
|------------------------------|-------------------------------------------------------------|
| Marathi (India)              | mr-IN                                                       |
| Mongolian                    | mn                                                          |
| Mongolian (Mongolia)         | mn-MN                                                       |
| Norwegian                    | no                                                          |
| Norwegian (Bokmel) (Norway)  | nb-NO                                                       |
| Norwegian (Nynorsk) (Norway) | nn-NO                                                       |
| Polish                       | pl                                                          |
| Polish (Poland)              | pl-PL                                                       |
| Portuguese                   | pt                                                          |
| Portuguese (Brazil)          | pt-BR                                                       |
| Portuguese (Portugal)        | pt-PT                                                       |
| Punjabi                      | ра                                                          |
| Punjabi (India)              | pa-IN                                                       |
| Romanian                     | ro                                                          |
| Romanian (Romania)           | ro-RO                                                       |
| Russian                      | ru                                                          |
| Russian (Russia)             | ru-RU                                                       |
| Sanskrit                     | sa                                                          |
| Sanskrit (India)             | sa-IN                                                       |
| Serbian (Cyrillic) (Serbia)  | sr-SP-Cyrl                                                  |
| Serbian (Latin) (Serbia)     | sr-SP-Latn                                                  |
| Slovak                       | sk                                                          |
| Slovak (Slovakia)            | sk-SK                                                       |
| Slovenian                    | sl                                                          |
| Slovenian (Slovenia)         | sl-Sl                                                       |
| Spanish                      | es                                                          |
| Spanish (Argentina)          | es-AR                                                       |
| Spanish (Bolivia)            | es-BO                                                       |
| Spanish (Chile)              | es-CL                                                       |
| Spanish (Colombia)           | es-CO                                                       |
| Spanish (Costa Rica)         | es-CR                                                       |
| Spanish (Dominican Republic) | es-DO                                                       |
| Spanish (Ecuador)            | es-EC                                                       |
| Spanish (El Salvador)        | es-SV                                                       |
| Spanish (Guatemala)          | es-GT                                                       |

| Language                            | Directory name<br><language_directory></language_directory> |
|-------------------------------------|-------------------------------------------------------------|
| Spanish (Honduras)                  | es-HN                                                       |
| Spanish (Mexico)                    | es-MX                                                       |
| Spanish (Nicaragua)                 | es-NI                                                       |
| Spanish (Panama)                    | es-PA                                                       |
| Spanish (Paraguay)                  | es-PY                                                       |
| Spanish (Peru)                      | es-PE                                                       |
| Spanish (Puerto Rico)               | es-PR                                                       |
| Spanish (Spain)                     | es-ES                                                       |
| Spanish (Uruguay)                   | es-UY                                                       |
| Spanish (Venezuela)                 | es-VE                                                       |
| Syriac                              | syr                                                         |
| Syriac (Syria)                      | syr-SY                                                      |
| Swahili                             | SW                                                          |
| Swahili (Kenya)                     | sw-KE                                                       |
| Swedish                             | SV                                                          |
| Swedish (Finland)                   | sv-Fl                                                       |
| Swedish (Sweden)                    | sv-SE                                                       |
| Tamil                               | ta                                                          |
| Tamil (India)                       | ta-IN                                                       |
| Tatar                               | tt                                                          |
| Tatar (Russia)                      | tt-RU                                                       |
| Telugu                              | te                                                          |
| Telugu (India)                      | te-IN                                                       |
| Thai                                | th                                                          |
| Thai (Thailand)                     | th-TH                                                       |
| Turkish                             | tr                                                          |
| Turkish (Turkey)                    | tr-TR                                                       |
| Ukrainian                           | uk                                                          |
| Ukrainian (Ukraine)                 | uk-UA                                                       |
| Urdu                                | ur                                                          |
| Urdu (Islamic Republic of Pakistan) | ur-PK                                                       |
| Uzbek                               | uz                                                          |
| Uzbek (Cyrillic) (Uzbekistan)       | uz-UZ-Cyrl                                                  |
| Uzbek (Latin) (Uzbekistan)          | uz-UZ-Latn                                                  |
| Vietnamese                          | vi                                                          |

| Language              | Directory name<br><language_directory></language_directory> |
|-----------------------|-------------------------------------------------------------|
| Vietnamese (Viet Nam) | vi-VN                                                       |